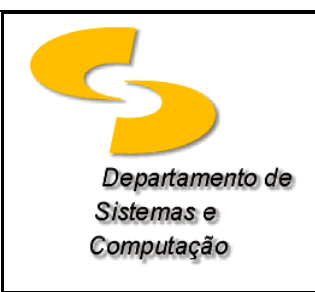

Universidade Federal de Campina Grande Departamento de Sistemas e Computação Disciplina: Introdução à Computação Prof.: Joseana Macêdo Fechine Régis de Araújo

## Lista de Exercícios N°07

1. Implemente, utilizando o CircuitMaker, os circuitos dos Exercícios 8, 9 e 10 da Lista de Exercícios 06 (utilize a tabela-verdade para validar os resultados de cada circuito).

## Uso do CircuitMaker

## É importante saber que:

O CircuitMaker permite a realização de dois tipos de simulação, a digital e a analógica. O botão DIGITAL/ANALÓGICO 
 Ima barra de ferramentas indica o modo de simulação selecionado. Portanto, antes de iniciar o experimento altere o modo de simulação para DIGITAL.

## Observações:

- As variáveis de entrada devem ser ligadas a uma chave lógica, para gerar os valores 0 e 1. Para obter a chave lógica proceda da seguinte forma: *Devices* → *Hotkeys2* →*Logic Switch*.
- As variáveis de saída devem ser ligadas a um "display" lógico, com o objetivo de visualizar o resultado.
  Para obter o "display" lógico proceda da seguinte forma: *Devices → Hotkeys1 →Logic Display*.
- As portas lógicas podem ser obtidas utilizando *Devices* → *Hotkeys1* → ou *Devices* → *Browse...* → *Digital Basics* → *Gates* ou *Devices* → *Browse...* → *Digital by Function (ou Digital by Number).*
- Obtenção de um display hexadecimal: *Display Hexadecimal* (*Devices* → *Hotkeys1* → *Hex Display*).
- Para executar a simulação selecione no Menu: Simulation  $\rightarrow$  Run (ou F10, ou ícone  $\square$ )

Para obter informações mais detalhadas sobre o CircuitMaker, clique aqui.